## How to use Warc

1

Connect to Warc (World Advertising Research Center) using the links and instructions in The Virtual Learning course.

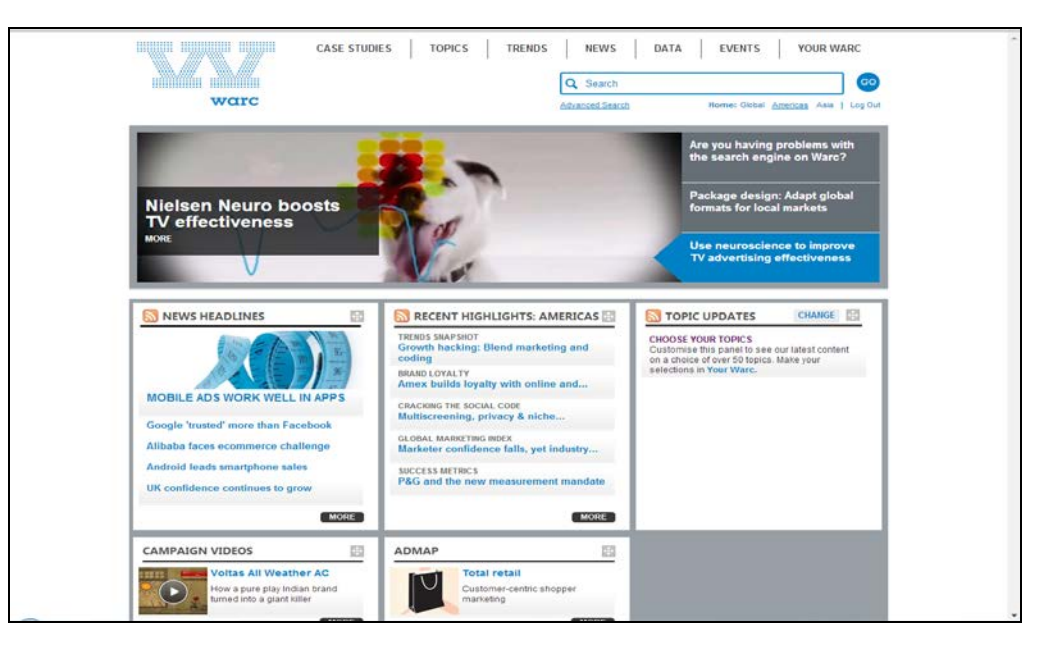

Many collections and topics are hidden so you should scroll down the home page. The topics are constantly changing.

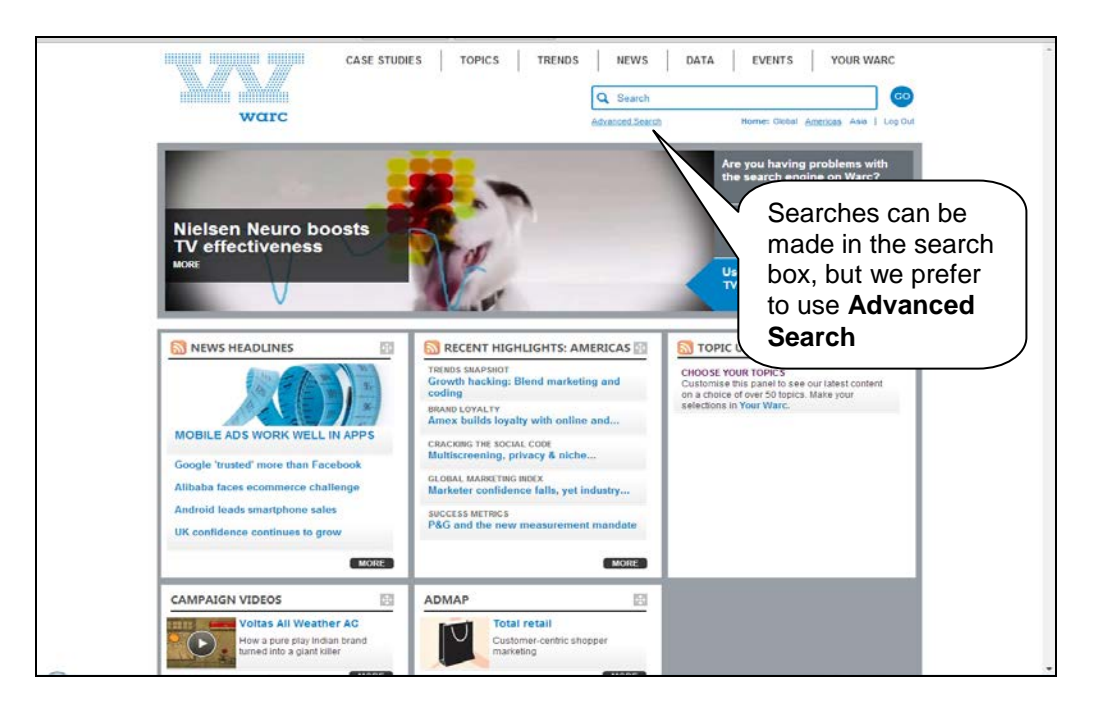

2

On the Advanced Search screen, enter **Television advertising** in the search box **this exact phrase**. Enter **India** in the next search box **all these words**. Click on **go**. A further option is to scroll down to see a list of sources, such as Admap and International Journal of Advertising, which you can select to restrict your search.

| warc                             | Advanced Search Home: Global American Asia   Log Out                                                                                                    |
|----------------------------------|----------------------------------------------------------------------------------------------------|
| Home - Advanced Search           |                                                                                                    |
| Ware                             | Advanced Search                                                                                                    |
| FAQs<br>Search Tips<br>Warc Plus | Fields are OPTICINAL: use as few or as many as you like.                                                                                                    |
|                                  | Find results with: this exact phrase  television advertising (cr add more att these words any of these words none of these words Did you know? You can also enter Boolean terms like AND, OR, NOT and NEAR into our standard search. Our Search Tips page has more information about searching warc.com. |
|                                  | Search across:   Alf fields  Title  Summary  Full Text  Author Name                                                                                                    |
|                                  | Date range: January 🕶 1990 💌 to: September 💌 2014 💌                                                                                                    |

Results are listed by relevance but you can change this to newest article first or oldest article first. Have a look at the articles, some of which are exclusive to Warc, and see the question at the end of this activity.

| warc                                                                                                    | ASE STUDIES TOPICS TRENDS NEWS DATA EVENTS YOUR WARC                                                                                                    |
|----------------------------------------------------------------------------------------------------|----------------------------------------------------------------------------------------------------|
| Search term:<br>("Relevation advertising")<br>AND (mina)<br>Dato range selected:                                                    | All eps Recommended (e) Case Studies (11) Articles (24) Research Papers (42) News (15)                                                                                                    |
| REFINE YOUR RESULTS BY:                                                                                                    | Kestelle: I - Co of SA of SA of                                    |
| Date range available                                                                                                    | Promotions: The Proper Mix of Price, InStore, and TV for<br>Miximum Short, and Long-Term ROI<br>Dial Harvey, Torese Herbig, Matthew Knylock, Fidenh Agaanval and<br>Nina Loner, Journal of Advertsong Research, Vol. 28, vol. 2, 007, po<br>339-343<br>The advertising research, Vol. 29, vol. 2, 007, po<br>The advertising research, Vol. 29, vol. 2, 007, po<br>The advertising research, Vol. 29, vol. 2, 007, po<br>The advertising research, Vol. 29, vol. 2, 007, po<br>The advertising research, Vol. 29, vol. 2, 007, po<br>The advertising research, Vol. 29, vol. 2, 007, po<br>The advertising research, Vol. 29, vol. 2, 007, po<br>The advertising research, Vol. 29, vol. 2, 007, po<br>The advertising research, Vol. 29, vol. 20, vol. 20, po<br>The advertising research, Vol. 29, vol. 20, vol. 20, po<br>The advertising research, Vol. 29, vol. 20, vol. 20, vo |
| Search Within Criter a search term: 90                                                                                              | in-stote marketing tacks through small-market research or<br>View Summary<br>2 Super-localize me: how McDonald's evolved its marketing in<br>India<br>beauent Water Pirze for As                                                                                                    |
| ♥ Within results ○ New search<br>Industry Sector                                                                                    | McDonside is bunched in India in 1996, and has gradually expanded its<br>presence across the country since then. Enter to be recognised for great<br>transport of the stategic inhumon in Asia<br>transport of the stategic inhumon in Asia                                                                                                    |
| Drink, and Deverage (11)<br>Food (9)<br>Government and non-profit (4)<br>Household and domestic (3)<br>Toiletties and cosmetics (3) | 3 Cost of television advertising set to rise<br>Shephen Whiteside and Suzy Young, Wark Data, March 2010<br>Wark has published the updated Global Beda Initiation Benchmarks<br>Survey. Hephiphis include that doverall the price of TV advertisements<br>will rise by an average of the in 2010 on an annual basis across all<br>View Summary                                                                                                    |
| Brand<br>Unitever (4)<br>Cock-Cola (4)                                                                                              | Information content of television advertising in China Carl transfs maximum profile<br>Prof K119C/har, International Journal of Advertising, Vol. 14, No. 4,<br>TopS     A content analysis of 134 Chinase television commercials that<br>appeared on Chinase national and local channets was conducted<br>View Sommary                                                                                                    |
| Pepsi (2)<br>Cadbury (2)<br>Reckitt Benckiser (2)                                                                                   | 5 FMCG giants continue to invest in TV ads in India<br>Wark News, 07 May 2010<br>INFM CDL ML like what helike and Decid Bactist strates strates                                                                                                    |

4

3

When you have finished click on **CASE STUDIES** at the top of the screen, then **Case Finder**.

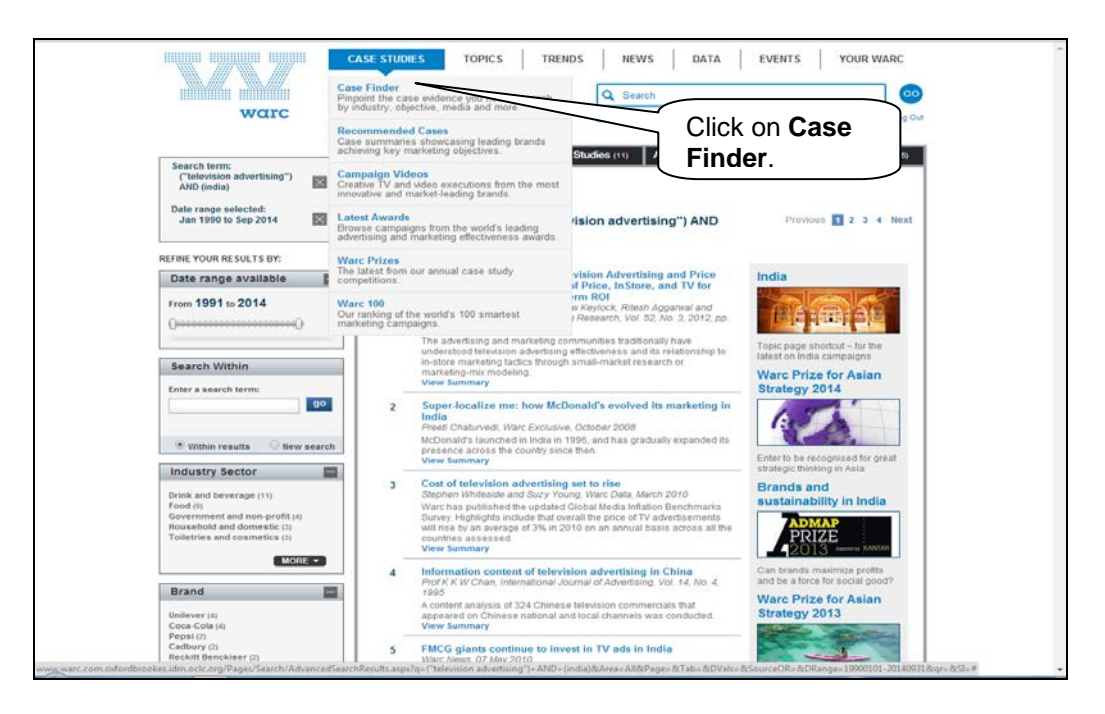

In Case Finder click on the drop down menu for Industry Sectors, select Drink and beverage and tick the box for Beers, lagers, stouts, cider. You will see the number of case studies found on the right hand side of the screen. Limit your search further by clicking on the drop down menu for Countries & Regions and ticking the box for United Kingdom. You will see there are other options for limiting your search such as budget, campaign objectives and target audience.

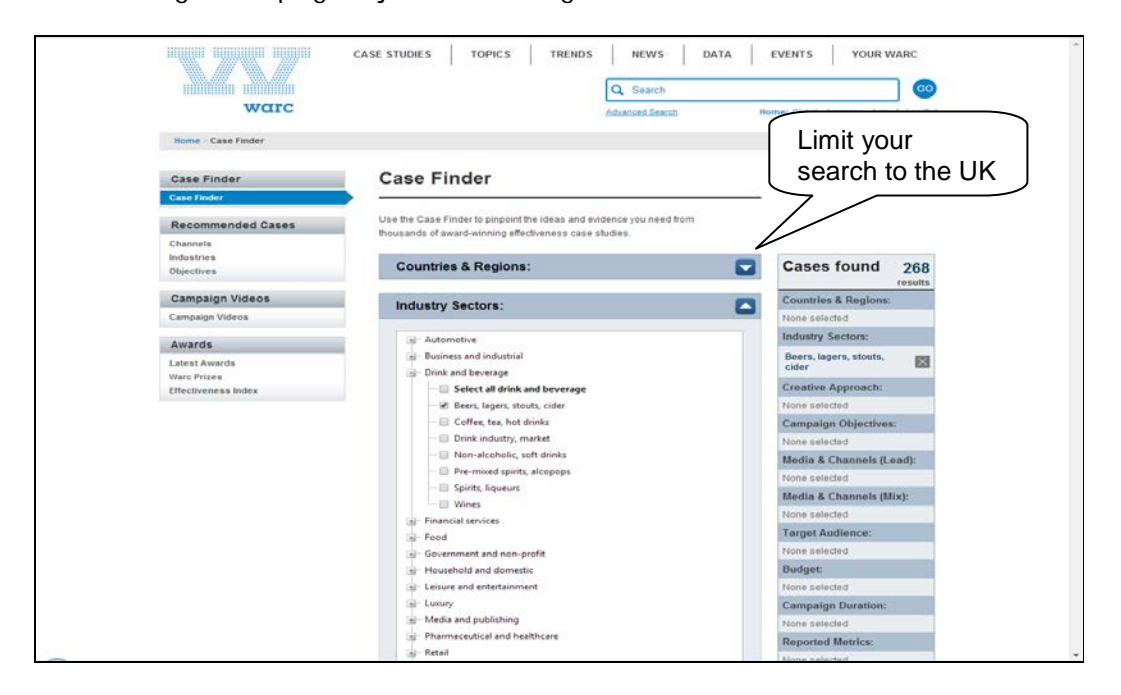

5

| Case Finder                            | Case Finder                                                                        |                          |   |                        |              |
|----------------------------------------|------------------------------------------------------------------------------------|--------------------------|---|------------------------|--------------|
| Cese Finder Recommended Cases Chappels | Use the Case Finder to pinpoint the ideas thousands of award-winning effectiveness |                          |   |                        |              |
| Industries<br>Objectives               | Countries & Regions:                                                               |                          |   | Cases found            | 99<br>esults |
| Campaign Videos                        | - Ann                                                                              | Coppel                   |   | Countries & Regions:   |              |
| Campaign Videos                        | Australia & New Zealand                                                            | III Middle East & Africa |   | United Kingdom         |              |
| Awards                                 | Central & South America                                                            | North America            |   | Industry Sectors:      |              |
| Latest Awards                          | Europe (exct UK)                                                                   | 🗷 United Kingdom         |   | Beers, lagers, stouts, |              |
| Warc Prizes                            |                                                                                    |                          |   | cider                  |              |
| Effectiveness Index                    | Industry Sectors:                                                                  |                          |   | Creative Approach:     |              |
|                                        |                                                                                    |                          |   | None selected          |              |
|                                        | Campaign Objectives:                                                               |                          |   | Campaign Objectives:   |              |
|                                        |                                                                                    |                          |   | None selected          |              |
|                                        |                                                                                    |                          |   | Media & Channels (Le   | sd):         |
|                                        |                                                                                    |                          | - | None selected          |              |
|                                        | Media & Channels:                                                                  |                          |   | Media & Channels (Mil  | r):          |
|                                        |                                                                                    |                          | - | Target Audience:       |              |
|                                        |                                                                                    |                          |   | None selected          |              |
|                                        |                                                                                    |                          |   | Budget:                |              |
|                                        | Budget:                                                                            |                          |   | None selected          |              |
|                                        |                                                                                    |                          | - | Campaign Duration:     |              |
|                                        | Campaign Duration                                                                  |                          |   | None selected          |              |
|                                        | ounpuign outdom.                                                                   |                          |   | Reported Metrics:      |              |
|                                        | Reported Metrics:                                                                  |                          | - | None selected          |              |
|                                        | Reported metrics.                                                                  |                          | - | Only find              | search       |
|                                        | Click on Find                                                                      | Cases                    |   | Only show cases with   | ideo<br>ses  |

Once you have clicked on Find cases, look at the study on **Badger: welcome to the countryside.** Note how the study includes consumer segmentation and sales data.

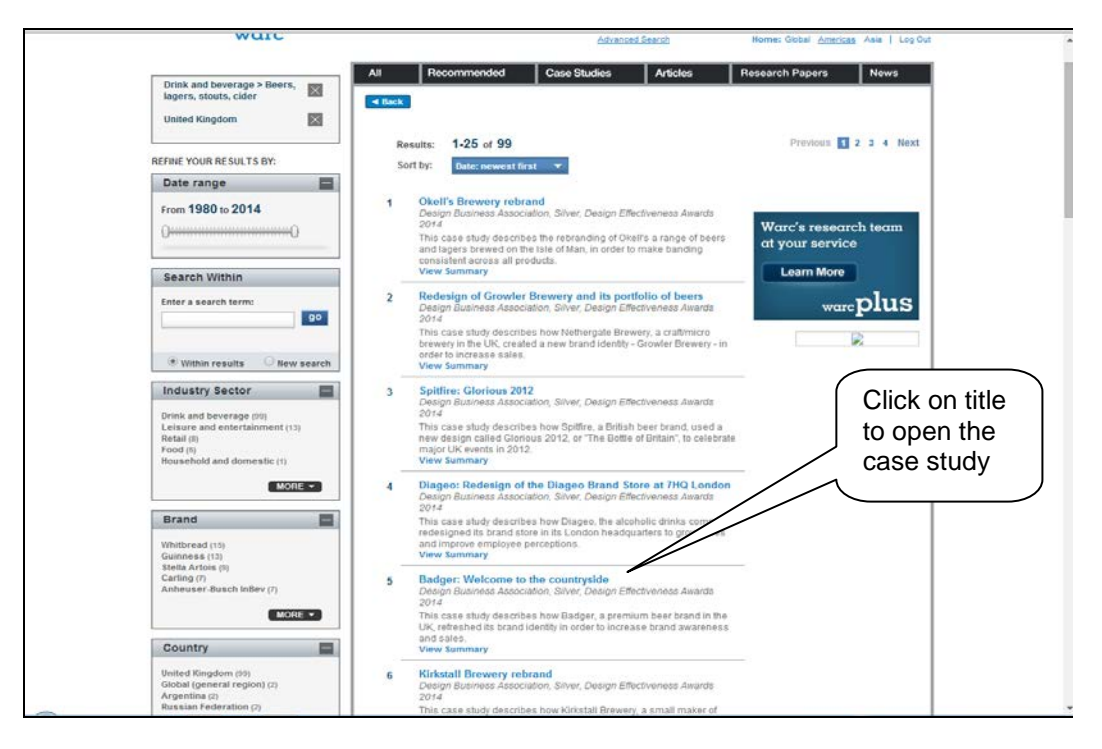

6

When you have finished click on **DATA** at the top of the screen, then **Forecasts and Data Homepage** and **Takeaway Tables** under Adspend Database.

| warc                                                                                                    |                                                                                                    | Q Search<br>Advanced Search H                                                      | ome: Global <u>American</u> Asia   Log Out                        |
|----------------------------------------------------------------------------------------------------|----------------------------------------------------------------------------------------------------|------------------------------------------------------------------------------------|-------------------------------------------------------------------|
| Home > Data<br>Data                                                                                                    |                                                                                                    |                                                                                    | & Advertising                                                     |
| Warc's Data section contains the later<br>markets, a comparison of global medi<br>countries (www.what.we.cover). Along<br>usage statistics and useful benchman<br>Questions? Browse the FAQs                                                       | t advertising expenditure data from 85 global<br>costa and adspendforecasts for 12 key<br>adset his you will had avide range of media<br>ing tools to help with budget-setting<br>Follow @WarcData on Twitter | and the state                                                                      | The most trusted<br>source of UK<br>adspend data<br>Find out more |
| ADSPEND DATABASE                                                                                                    | FORECAST REPORTS                                                                                                    | GLOBAL MEDIA COSTS                                                                 |                                                                   |
| Access annual advertising expenditure<br>data (1980–2013) from 85 global<br>markets.                                                                                                    | Access the Warc adspend forecasts for<br>2014-15 for 12 major maniets.                                                                                                    | Compare global media costs and<br>access Wards latest media inflation<br>forecast. |                                                                   |
| Takeaway Tables<br>Ready-made tables for all man<br>media (Excel)                                                                                                    | International Ad Forecast<br>Ward's own ad forecast across seven                                                                                                    | Table Builder<br>Compare costs by market, medium,<br>e period (Excel)              |                                                                   |
|                                                                                                    | Sele                                                                                                    | ect tast                                                                           |                                                                   |
| Table Builder<br>Create your own tables according to<br>date, market and medium (Excel)                                                                                                    | forecasts Tak                                                                                                    | eaway                                                                              |                                                                   |
| Table Builder<br>Create your won tables according to<br>date, market and medium (Excel)                                                                                                    | DATA ARTICLES                                                                                                    | eaway <sup>cei</sup><br>les                                                        |                                                                   |
| Table Builder<br>Create your von tables according to<br>date, market and medium (Excel)<br>OTHER DATA<br>Global Marketing Index - very<br>Browse Varc's monthly marketing<br>indicator                                                             | Addats: International Adv<br>July's Addata supplement for Admap<br>magazine                                                                                                    | eaway<br>les                                                                       |                                                                   |
| Table Builder<br>Create your van tables according to<br>date, market and medium (Excel)<br>OTHER DATA<br>Global Marketing Index - serv<br>Browse Wards monthly marketing<br>indicator<br>Data for 50- markets across seven<br>major media ciscerio | Addats: UK Adgend Forecast<br>July's Adstas supplement for Admap<br>magazine                                                                                                    | eaway<br>bles                                                                      |                                                                   |

7

Scroll down the screen to the menu for **Europe** and click on **Germany**. Open the spreadsheet, which displays 10 years data for total adspend broken down by newspapers, magazines, television, radio, cinema, total outdoor and total internet. Note that forecast data is also included.

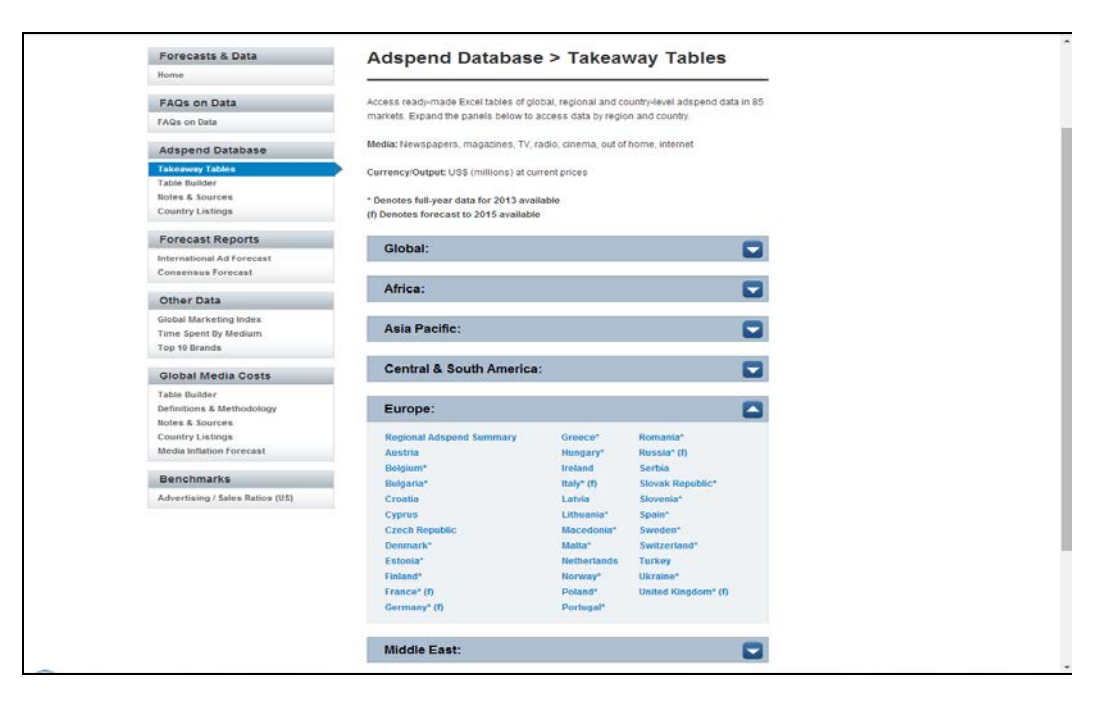

The questions below may be answered in the **Self-Test** on the Main Page. Just make a note of your answer for now, while you are in the database.

Question 1 – See the activity above. Find the article **Ad threat faces Indian broadcasters** (2012). Under proposed reforms pay-TV channels would be limited to showing how many minutes of ads per hour?

Your answer:

Question 2 – Select **Case Studies** then **Case Finder**. Under Industry Sectors click on **Leisure & entertainment** and tick the box for **Museums, attractions**. Tick the box for **United Kingdom** under Countries & Regions. Click on **Find Cases** and select the case study entitled **Galleries of Modern London: You are Here** (2012). Since the relaunch of the Museum of London in 2010, what has been the percentage, on average, of new visitors?

Your answer: